# **OpenDKIM Plugin Documentation**

Plugin providing an OpenDKIM implementation for i-MSCP.

## Requirements

- i-MSCP versions >= 1.1.11
- See installation section for required software packages.

# Limitations

At the moment the DKIM signing is only supported for normal domains and alias domains. It is planned to also support subdomains in a future version.

### **Existing milter configurations**

This plugin will not check for an existing milter configuration in the Postfix main.cf file. If you need to add an extra milter, please ask in our forum!

#### 1. Install needed Debian / Ubuntu packages

```
# aptitude update
# aptitude install opendkim opendkim-tools
```

#### **Debian Squeeze**

Add the backports of Debian Squeeze to your /etc/apt/sources.list:

```
deb http://backports.debian.org/debian-backports squeeze-backports main
contrib non-free
```

Installation of the opendkim packages:

```
# aptitude update
# aptitude -t squeeze-backports install opendkim opendkim-tools
```

#### Ubuntu Lucid

Add the backports of Ubuntu Lucid to your /etc/apt/sources.list:

```
deb http://archive.ubuntu.com/ubuntu lucid-backports main restricted
universe
```

Installation of the opendkim packages:

i-MSCP Documentation - https://wiki.i-mscp.net/

# # aptitude update # aptitude -t lucid-backports install opendkim opendkim-tools

#### Ubuntu Precise

Add the backports of Ubuntu Precise to your /etc/apt/sources.list:

```
deb http://archive.ubuntu.com/ubuntu precise-backports main restricted
universe
```

Installation of the opendkim packages:

```
# aptitude update
# aptitude -t precise-backports install opendkim opendkim-tools
```

#### 2. Get the plugin from Plugin Store

http://i-mscp.net/filebase/index.php/Filebase/

#### 3. Plugin upload and installation

- Login into the panel as admin and go to the plugin management interface
- Upload the OpenDKIM plugin archive
- Install the plugin

### Update

#### 1. Get the plugin from Plugin Store

http://i-mscp.net/filebase/index.php/Filebase/

#### 2. Backup your current plugin config

# plugins/OpenDKIM/config.php

#### 3. Plugin upload and update

- Login into the panel as admin and go to the plugin management interface
- Upload the OpenDKIM plugin archive
- Update the plugin list

## Configuration

For the different configuration options please check the plugin config file.

#### # plugins/OpenDKIM/config.php

After you made your config changes, don't forget to update the plugin list.

- · Login into the panel as admin and go to the plugin management interface
- Update the plugin list

### Testing

#### Internal DKIM test

You could check on the command line if OpenDKIM is working for your domain:

# opendkim-testkey -d example.com -s mail -vvv

The result should look similar like this one. The 'key not secure' does not indicate an error. It is an expected consequence of not using DNSSSEC.

opendkim-testkey: checking key 'mail.\_domainkey.example.com'
opendkim-testkey: key not secure
opendkim-testkey: key OK

Query your DNS server and check the TXT DKIM record for your domain.

# dig -t txt mail.\_domainkey.example.com

#### **External DKIM test**

Open the link below and send a mail from the domain you activated OpenDKIM to the random mail address shown on that page.

http://www.brandonchecketts.com/emailtest.php

After you sent the mail, click on that page the 'View Results' button and verify the **DKIM Information:** section.

```
DKIM Information:
DKIM Signature
Message contains this DKIM Signature:
DKIM-Signature: v=1; a=rsa-sha256; c=simple/simple; d=example.com;
s=mail; t=1385558914;
bh=fdkeB/A0FkbVP2k4J4pNPoeWH6vqBm9+b0C30Y87Cw8=;
h=Date:From:To:Subject:From;
b=ZtWi/eDZtQ0RDv60FCDf4c+G9gqhFH3r6RPCw9vr400auTH0Pnk0wt2BuLNpv4Uh4
wjBHhFnIqt+t/c9/DLCC8envKmnzco8BATgXl5I5HHLxDcGMFYlwHDg0LXcCKX0XA5
15oFPlimBrwZXnq3X0JCwopZmUmZZhUyYT8pZ09k=
```

```
Signature Information:
v= Version:
                    1
a= Algorithm:
                    rsa-sha256
c= Method:
                    simple/simple
d= Domain:
                    example.com
s= Selector:
                    mail
q= Protocol:
bh=
                    fdkeB/A0FkbVP2k4J4pNPoeWH6vqBm9+b0C30Y87Cw8=
h= Signed Headers:
                    Date:From:To:Subject:From
b= Data:
ZtWi/eDZtQ0RDv60FCDf4c+G9gghFH3r6RPCw9vr400auTH0Pnk0wt2BuLNpv4Uh4
    wjBHhFnIqt+t/c9/DLCC8envKmnzco8BATgXl5I5HHLxDcGMFYlwHDg0LXcCKX0XA5
     15oFPlimBrwZXng3X0JCwopZmUmZZhUyYT8pZ09k=
Public Key DNS Lookup
Building DNS Query for mail._domainkey.example.com
Retrieved this publickey from DNS: v=DKIM1; k=rsa;
p=MIGfMA0GCSqGSIb3DQEBAQUAA4GNADCBiQKBqQDN+HbTA3/7KoENKhMr6qR00cFeaDX1NSD5Xe
7zkGhkvOnajIrhycu0XyxzHLTTSbFLq9juJmUbPmP90Vj44o0p/NqoLQ9oWjfkcM+7nq+S4QYGoM
7h+SMcxjFm05mo0LdessYi/Sw5z6x87nMkLD/wQViDvctss4srrPTr/hqD+wIDAQAB
```

```
Validating Signature
```

```
result = pass
Details:
```

### Authors

- Sascha Bay info@space2place.de
- Rene Schuster mail@reneschuster.de

### Contributor

• Laurent Declercq I.declercq@nuxwin.com

From: https://wiki.i-mscp.net/ - i-MSCP Documentation

Permanent link: https://wiki.i-mscp.net/doku.php?id=plugins:opendkim&rev=1402278944

Last update: 2014/06/09 02:55

×